### UTTAR BANGA KRISHI VISWAVIDYALAYA

Pundibari, Cooch Behar, West Bengal-736165

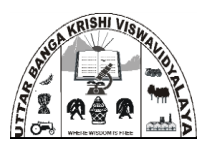

### **Filling up Application Form**

- 1. The entire Admission and Counseling Procedure is ONLINE,
- 2. Check the eligibility requirement for the respective degree programme.
- 3. Read all relevant information thoroughly before start of application process.
- 4. Visit the university website https://admissionubkv.in click the link for Undergraduate Admission and log in for online application.

| Username or Email Address |                              |   |
|---------------------------|------------------------------|---|
| Password                  | <                            | • |
| I'm not a robot           | reCAPTCHA<br>Privacy - Terms |   |
|                           | Log In                       |   |

5. Before you start applying, you must keep scanned copy (Preferably in jpeg format) of the following documents ready as specified-

#### **Remember:**

Take a photocopy of the relevant document, put your signature before scanning and make a separate folder and rename the documents appropriately, so that you upload a correct document in respective place.

- i) Passport size recent colour photograph size 50kb-100kb
- ii) Signature of the candidate- size 20kb- 50kb

- iii) Self-attested copy of proof of date of birth i.e., either Birth certificate from competent authority or admit card of Madhyamik/equivalent (10<sup>th</sup>) examination (Size 200 kb -300 kb)
- iv) Self-attested copy (both side) of mark sheet of Madhyamik/equivalent (10<sup>th</sup>) examination (Size 200 kb -300 kb)
- v) Self-attested copy (both side) of mark sheet of Higher Secondary/equivalent (10+2) examination (Size 200 kb -300 kb)
- vi) Self-attested copy of SC/ST/OBC [non-creamy layer certificate issued within last one year from competent authority.] /PWD certificate. (Size 200kb-300kb)
- vii) Self-attested copy of Residential/Domicile certificate from competent authority as available in University website. (Size 200 kb -300 kb)
- 6. After log in a page appeared 'Your Dashboard' (given below). Click the link 'Fill-up Admission form' to fill up the form.

ALSHI MA

| Home                                     | Your Dashboard                                   |                         |                       |                         |    |
|------------------------------------------|--------------------------------------------------|-------------------------|-----------------------|-------------------------|----|
| Password Reset                           | UBK                                              | V Admission Ste         | eps                   |                         |    |
| Your Dashboard                           |                                                  | $\sim$                  |                       |                         |    |
| Application Form                         |                                                  |                         |                       | ₿╹→(፹ጰ°                 | '  |
| Application Fee                          | Check Instruction Sign-up & Activate Filling-up  | Check Choosing Preferre | d Follow Allo         | ted Seat Document Verif | íy |
| Prefer Degree<br>Programme Choice        | & Eligibility Login Information Application Form | Merit Rank Programme    | Counselling Steps Acc | eptance & Admission     |    |
| Latest Admission<br>Notification         | Your Name Your                                   | Email ID Mobile N       | lumber User Name      |                         |    |
| Check Eligibility Details                | MILAN MANDAL user                                | 9182403 +9182403        | 306243 user04         |                         |    |
| Ph. D. Admission<br>Notification 2020-21 |                                                  |                         |                       |                         |    |
| PG ADMISSION NOTICE<br>2020              |                                                  |                         |                       |                         |    |
| UG ADMISSION 2020<br>NOTIFICATION        | <u> </u>                                         |                         |                       |                         |    |
| Merit List Publication                   | Fill-up Admission Form                           |                         | Pay Application       | Fee                     |    |
|                                          |                                                  |                         |                       |                         |    |
|                                          |                                                  |                         |                       |                         |    |
|                                          |                                                  |                         |                       |                         |    |
|                                          |                                                  |                         |                       |                         |    |
|                                          |                                                  |                         |                       |                         |    |
|                                          | hore to Fill up Admission fo                     |                         |                       |                         |    |

7. After clicking the above link you have to fill up 'Personal Information' (as given below)

| Home                                     | Application Form            |                         |
|------------------------------------------|-----------------------------|-------------------------|
| Password Reset                           |                             |                         |
| Your Dashboard                           | Step 1 of 5                 |                         |
| Application Form                         | 20%                         |                         |
| Application Fee                          | PERSONAL INFORMATION        |                         |
| Prefer Degree<br>Programme Choice        | USER NAME                   | USER ID                 |
| Latest Admission                         | amitkumarghosh              | 212                     |
| Notification                             | EMAIL                       | MOBILE NUMBER           |
| Check Eligibility Details                | amitjrassistant@gmail.com   | +918101799265           |
| Ph. D. Admission<br>Notification 2020-21 | FULL NAME"                  |                         |
| PG ADMISSION NOTICE                      | AMIT KUMAR GHOSH            |                         |
| UG ADMISSION 2019                        | FATHER NAME*                | MOTHER NAME*            |
| NOTIFICATION                             |                             |                         |
| Merit List Pull Ication                  | NAME OF GUARDIAN*           | OCCUPATION OF GUARDIAN* |
|                                          |                             | Business                |
|                                          | RELATIONSHIP WITH GUARDIAN* | ADHAR NUMBER*           |
|                                          |                             | 123456789011            |
|                                          |                             | 12 of 12 max characters |
|                                          | FAMILY INCOME PER YEAR*     | BLOOD GROUP*            |
|                                          |                             | A+                      |
|                                          | DATE OF BIRTH*              | NATIONALITY             |
|                                          | 0.0                         | INDIAN •                |
|                                          | GENDER*                     |                         |
|                                          | MALE FEMALE                 | TRANSGENDER             |
|                                          | CATEGORY*                   |                         |
|                                          |                             | O OBC-A O OBC-B O PWD   |
|                                          |                             |                         |

Now, you need to fill the form, be careful about spelling of names and correctness of information you fill-in. Be careful to select your category. If you belong to any kind of reserved category, you have to Upload the certificate (proforma given for OBC-A and OBC-B)

- 8. Fill each of the above information and submit 'Next' button to proceed to next section.
- 9. You will be able to fill these sections in multiple sessions. The filled in information of previous session will remain saved and you will be allowed to complete your application from where you had left in last session.

# *Remember:* <u>You must complete the application including payment of application</u> <u>fees before the last date of application.</u>

10. After filling up the personal information you have to fill up the 'Address Details' (as given below) –

|                        | Application Form                      |                                |   |
|------------------------|---------------------------------------|--------------------------------|---|
| ord Reset              |                                       |                                |   |
| ashboard               | Step 2 of 5                           |                                |   |
| ation Form             | 40%                                   |                                |   |
| tion Fee               | ADDRESS DETAILS                       |                                |   |
| Degree<br>mme Choice   | PERMANENT ADDRESS*                    |                                |   |
| Admission              | VILL- NETAJI ROAD MADHYAPARA          |                                |   |
| cation                 | STREET ADDRESS                        |                                |   |
| MISSION 2019<br>CATION | ALIPURDUAR                            |                                |   |
| ist Publication        | ADDRESS LINE 2                        |                                |   |
| Eligibility Details    | ALIPURDUAR                            | WEST BENGAL                    |   |
|                        | CITY                                  | STATE / PROVINCE / REGION      |   |
| ation 2020-21          | 736121                                | INDIA                          | • |
| MISSION NOTICE         | ZIP / POSTAL CODE                     | COUNTRY                        |   |
|                        | CORRESPONDENCE ADDRESS*               |                                |   |
|                        | ✓ SAME AS PERMANENT ADDRESS           |                                |   |
|                        | PERMANENT POLICE STATION*             | CORRESPONDENCE POLICE STATION* |   |
|                        | ALIPURDUAR                            | ALIPURDUAR                     |   |
|                        | DOMICILE*                             | CORRESPONDENCE TELEPHONE*      |   |
|                        | O DOMICILE OF WEST BENGAL             | 1234567890                     |   |
|                        |                                       |                                |   |
|                        |                                       |                                |   |
|                        | Previous Next Save and Continue Later |                                |   |
|                        |                                       |                                |   |

Upload Domicile certificate as per prescribed proforma given in the website.

11. After filling up the above details you have to fill up the next section i.e. 'Academic Qualification' (as given below) -

|                                          | Application Form                                                                                                    |                                                  |                    |                           |   |
|------------------------------------------|----------------------------------------------------------------------------------------------------|--------------------------------------------------|--------------------|---------------------------|---|
| Password Reset                           |                                                                                                    |                                                  |                    |                           |   |
| Your Dashboard                           | Step 3 of 5                                                                                                    |                                                  |                    |                           |   |
| Application Form                         |                                                                                                    |                                                  | 60%                |                           |   |
| Application Fee                          | ACADEMIC QUALIFIC                                                                                                    | ATION                                            |                    |                           |   |
| Prefer Degree<br>Programme Choice        | MADHYAMIK/10TH EXAM BOARD*                                                                                                    |                                                  |                    |                           |   |
| Latest Admission                         | Please select your 10th Exam Boar                                                                                                | ·d.                                              |                    |                           | • |
| PG ADMISSION NOTICE                      | 10TH EXAM FULL MARKS*                                                                                                    |                                                  | 10TH EXAM MARKS    | OBTAINED*                 |   |
| UG ADMISSION 2019<br>NOTIFICATION        | 10TH EXAM FULL MARKS IN LIFE SC/                                                                                                 | BIOLOGY MARKS*                                   | 10TH EXAM LIFE SC  | /BIOLOGY MARKS*           |   |
| Merit List Publication                   |                                                                                                    |                                                  |                    |                           |   |
| Check Eligibility Details                | 10TH EXAMINATION DIVISION*                                                                                                    |                                                  |                    |                           |   |
| Ph. D. Admission<br>Notification 2020-21 | 1ST DIVISION/CLASS                                                                                                    | •                                                |                    |                           |   |
|                                          | HIGHER SECONDARY EXAM/12TH BO                                                                                                    | ARD*                                             |                    |                           |   |
|                                          | West Bengal Council of Higher Se                                                                                                 | condary Education                                |                    |                           | • |
|                                          | WBCHSE: West Bengal Council of Higher Second<br>Others Board: CBSE, CISCE etc.<br>WBSCVET: West Bengal State Council of Technice | ary Education<br>Il and Vocational Education and | Skill Development  |                           |   |
|                                          | H.S. FULL MARKS*                                                                                                    |                                                  | H.S. MARKS OBTAIN  | ED*                       |   |
|                                          |                                                                                                    |                                                  |                    |                           |   |
|                                          | Best of 5 subjects                                                                                                    |                                                  | Best of 5 subjects |                           |   |
|                                          |                                                                                                    |                                                  |                    | FULL MARKS OF BIOLOGY(C)* |   |
|                                          | FULL MARKS OF PHYSICS(A)*                                                                                                    | FULL MARKS OF                                    | CHEMISTRY(B)*      |                           |   |
|                                          | FULL MARKS OF PHYSICS(A)*                                                                                                    | FULL MARKS OF                                    | CHEMISTRY(B)*      | BIOLOGY(C)*               |   |
|                                          | FULL MARKS OF PHYSICS(A)*                                                                                                    | FULL MARKS OF                                    | CHEMISTRY(B)*      | BIOLOGY(C)*               |   |
|                                          | FULL MARKS OF PHYSICS(A)*         PHYSICS(A)*         ENGLISH*         PASSED WITH ENGLISH                                       | FULL MARKS OF                                    | CHEMISTRY(B)*      | BIOLOGY(C)*               |   |
|                                          | FULL MARKS OF PHYSICS(A)*  PHYSICS(A)*  ENGLISH* PASSED WITH ENGLISH                                                             | FULL MARKS OF                                    | CHEMISTRY(B)*      | BIOLOGY(C)*               |   |

**12.** After filling the Academic Details, you have to upload the required documents as mentioned in the Admission notification-

| Application Form                                                                          |                                                                                                    |
|-------------------------------------------------------------------------------------------|----------------------------------------------------------------------------------------------------|
|                                                                                           |                                                                                                    |
| Step 4 of 5                                                                               |                                                                                                    |
|                                                                                           | 80%                                                                                                    |
| UPLOAD DETAILS AN                                                                         | ID PAYMENT                                                                                                    |
| PICTURE UPLOAD*                                                                           |                                                                                                    |
|                                                                                           |                                                                                                    |
|                                                                                           |                                                                                                    |
|                                                                                           |                                                                                                    |
|                                                                                           |                                                                                                    |
| Remove                                                                                    |                                                                                                    |
| SIGNATURE UPLOAD*                                                                         |                                                                                                    |
| Amit kumar Thosh.                                                                         |                                                                                                    |
| Remove                                                                                    |                                                                                                    |
| MADHYAMIK MARK-SHEET FONT &                                                               | BACK UPLOAD*                                                                                                    |
|                                                                                           | Drop files here or Select files                                                                                                    |
|                                                                                           |                                                                                                    |
| () 1.pdf<br>MADHYAMIK ADMIT UPLOAD*                                                       |                                                                                                    |
|                                                                                           |                                                                                                    |
|                                                                                           | Drop files here or Select files                                                                                                    |
| Maximum number of files reached                                                           |                                                                                                    |
| H.S MARK-SHEET FONT & BACK UPL                                                            | LOAD*                                                                                                    |
|                                                                                           | Dran film have an Colort film                                                                                                    |
|                                                                                           |                                                                                                    |
| 🛞 1.pdf                                                                                   |                                                                                                    |
| H.S ADMIT UPLOAD*                                                                         |                                                                                                    |
|                                                                                           | Drop files here or Select files                                                                                                    |
| Maximum number of files reached                                                           |                                                                                                    |
| (8) 1.pdf                                                                                 |                                                                                                    |
| CASTE/PWD CERTIFICATE UPLOAD*                                                             |                                                                                                    |
|                                                                                           | Drop files here or Select files                                                                                                    |
| Maximum number of files reached                                                           |                                                                                                    |
|                                                                                           |                                                                                                    |
| I HEREBY DECLARE THAT THE IN<br>INFORMATION IS/ARE FOUND TO<br>CANDIDATURE/STUDENTSHIP SH | FORMATION FURNISHED ABOVE ARE TO THE BEST OF MY KNOWLEDGE. IF AN<br>> BE INCORRECT AT ANY POINT OF TIME DURING MY STUDY, THE<br>ALL LIABLE TO BE CANCELLED.               |
| ✓ I agree to the DECLARATIO                                                               | N 1                                                                                                    |
| DECLARATION 2*                                                                            |                                                                                                    |
| I UNDERSTAND THAT THE ADMIS<br>ADMISSION AND COUNSELLING<br>THOSE INSTRUCTIONSIN TIMELY   | SION OFFICE OF UBKY WILL COMMUNICATE ALL INSTRUCTIONS RELATED TO<br>IN MY REGISTERED EMAIL AND MOBILE NUMBER AND THAT RESPONDING TO<br>MANNER IS SOLEY MY RESPONSIBILITY. |
| ✓ I agree to the DECLARATIO                                                               | N 2                                                                                                    |
|                                                                                           | ORMATION REGARDINGADMISSION AND COUNSELLING FROM "IMPORTANT                                                                                                    |
| DECLARATION 3"<br>I HAVE READ ALL RELEVANT INF<br>INFORMATION" TAB                        |                                                                                                    |
| DECLARATION 3"<br>I HAVE READ ALL RELEVANT INF<br>INFORMATION" TAB                        |                                                                                                    |

**13.** Before you precede to the last section i.e., 'Pay Application fee', you will be able to review your whole application and modify any of the information as you need but remember <u>after final submission you cannot edit your application further.</u>

| Application Form           |                         |                                                                          |                                                |                        |            |
|----------------------------|-------------------------|--------------------------------------------------------------------------|------------------------------------------------|------------------------|------------|
|                            |                         |                                                                          |                                                |                        |            |
| Step 5 of 5                |                         |                                                                          |                                                |                        |            |
|                            |                         |                                                                          |                                                |                        |            |
| PREVIEW                    |                         | 1                                                                        |                                                |                        |            |
| FULL NAME:                 |                         |                                                                          | JMAR GHOSH                                     |                        |            |
| USER ID:                   |                         | 212                                                                      |                                                |                        |            |
| EMAIL                      |                         | amitjras                                                                 | sistant@gmail.co                               | m V                    |            |
| USER NAME:                 |                         | amitkum                                                                  | arghosh                                        |                        | ANT        |
| MOBILE NUMBER:             |                         | +9181017                                                                 | 99265                                          |                        |            |
| ADHAR NUMBER:              |                         | 12345678                                                                 | 9011                                           | Amit ku                | mas those  |
|                            |                         |                                                                          |                                                |                        |            |
| BLOOD GROUP:               |                         | A+                                                                       |                                                |                        |            |
| DATE OF BIRTH:             |                         | 01/06/20                                                                 | 004                                            |                        |            |
| GENDER:                    |                         | MALE                                                                     |                                                |                        |            |
| TELEPHONE:                 |                         | 12345678                                                                 | 990                                            |                        |            |
| CATEGORY:                  |                         | ST                                                                       |                                                |                        |            |
| CASTE/PWD CERTIFICATE:     |                         | 1.pdf                                                                    |                                                |                        |            |
| FAMILY DETAILS             |                         |                                                                          |                                                |                        |            |
| FATHER'S NAME:             |                         | ASHISH                                                                   | KUMAR GHOS                                     | н                      |            |
| MOTHER'S NAME:             |                         | TAPASH                                                                   | I GHOSH                                        |                        |            |
| FAMILY INCOME PER YEAR:    |                         | 798,464,646                                                              |                                                |                        |            |
| GUARDIAN NAME:             | GUARDIAN NAME: ASHIS KU |                                                                          | SHIS KUMAR GHOSH                               |                        |            |
| OCCUPATION OF GUARDIAN     | OCCUPATION OF GUARDIAN: |                                                                          | Service                                        |                        |            |
| RELATIONSHIP WITH GUARD    |                         | FATHER                                                                   |                                                |                        |            |
| ADDRESS                    |                         |                                                                          |                                                |                        |            |
|                            | < <u>&lt;</u> .         | VILL- N<br>ALIPURI<br>ALIPURI<br>WEST B<br>736121<br>INDIA               | ETAJI ROAD MA<br>DUAR<br>DUAR<br>DUAR<br>ENGAL |                        |            |
| CORRESPONDENCE ADDRESS     |                         | ALIPURDUAR<br>ALIPURDUAR<br>ALIPURDUAR<br>WEST BENGAL<br>736121<br>INDIA |                                                |                        |            |
| DOMICILE:                  |                         | OTHER                                                                    |                                                |                        |            |
| MADHYAMIK/10TH EXAM BO     | ARD                     |                                                                          |                                                |                        |            |
| MADHYAMIK/IOTH EXAM BO     | ARD:                    | West Be                                                                  | ngal Council of S                              | Secondary Education    |            |
| FULL MARKS:                |                         | 400                                                                      |                                                |                        |            |
| MARKS OBTAINED:            |                         | 399                                                                      |                                                |                        |            |
| EXAMINATION DIVISION:      |                         | IST DIVI                                                                 | SION/CLASS                                     |                        |            |
| FULL MARKS IN LIFE SC./BIO | LOGY MARKS:             | 100                                                                      |                                                |                        |            |
| LIFE SC./BIOLOGY MARKS:    |                         | 100                                                                      |                                                |                        |            |
| MADHYAMIK MARK-SHEET:      |                         | 1.pdf                                                                    |                                                |                        |            |
| MADHYAMIK ADMIT:           |                         | 1.pdf                                                                    |                                                |                        |            |
| HIGHER SECONDARY EXAM/     | 12TH BOARD              |                                                                          |                                                |                        |            |
| HIGHER SECONDARY EXAM/     | 12TH BOARD:             | West Ber                                                                 | ngal Council of I                              | Higher Secondary Educe | ation      |
|                            | H.S./12TH EXA           | AM                                                                       | PHYSICS(A)                                     | CHEMISTRY(B)           | BIOLOGY(C) |
| FULL MARKS                 | 600                     |                                                                          | 100                                            | 100                    | 100        |
| PIARIS OBTAINED            |                         | 110                                                                      |                                                |                        |            |
| H.S MARK-SHEET             |                         | 1                                                                        |                                                |                        |            |
| H.S ADMIT:                 |                         | .par                                                                     |                                                |                        |            |
| ENGLISH MARKS:             |                         |                                                                          |                                                |                        |            |
| FULL MARKS:                |                         | 100                                                                      |                                                |                        |            |
|                            |                         |                                                                          |                                                |                        |            |

- 14. After Final submission of the application form you will get the admission registration from in your mail along with the uploaded documents.
- 15. At the last step you have to pay the application fee from your Dashboard.

| lome                                     | Your Dashboard                                   |                             |                              |                 |
|------------------------------------------|--------------------------------------------------|-----------------------------|------------------------------|-----------------|
| Password Reset                           | U                                                | BKV Admission Step          | s                            |                 |
| our Dashboard                            |                                                  |                             |                              |                 |
| Application Form                         |                                                  | -(ʰ)→(∴°)→                  | (₩)→                         |                 |
| Application Fee                          | Check Instruction Sign-up & Activate Filling-up  | Check Choosing Preferred    | Follow Alloted Seat          | Document Verify |
| Prefer Degree<br>Programme Choice        | & Eligibility Login Information Application Form | Merit Rank Programme        | Counselling Steps Acceptance | & Admission     |
| atest Admission<br>Notification          | Your Name Y                                      | four Email ID Mobile Nur    | nber User Name               |                 |
| Check Eligibility Details                | MILAN MANDAL L                                   | iser04@gmail.com +918240306 | 5243 user04                  |                 |
| Ph. D. Admission<br>Notification 2020-21 | <b>^</b>                                         |                             |                              |                 |
| PG ADMISSION NOTICE                      | E                                                |                             |                              |                 |
| IG ADMISSION 2020<br>IOTIFICATION        | - Cl                                             |                             |                              |                 |
| Merit List Publication                   | Fill-up Admission Form                           |                             | Pay Application Fee          |                 |
|                                          |                                                  |                             |                              |                 |

Click here for payment of application fees

*Remember:* Payment of application fee is must for successful submission of your form and must be done before the last date of application otherwise your form will be rejected.

16. In the payment page, the application fees can be paid through ONLINE mode only using Credit Card/ Debit Card/Internet banking/ UPI

| Credit Card          | Pay by Credit Card                                                                                              |         | Merchant Name<br>UTTAR BANGA KRISHI<br>VISWAVIDYALAYA |
|----------------------|----------------------------------------------------------------------------------------------------|---------|-------------------------------------------------------|
| for Internet Banking | Card Number<br>Enter card number<br>Expiration Date<br>Month Year<br>Card Holder Name<br>Enter card holder name | CVV/CVC | Payment Amount: ₹250.00                               |

17. After successful payment of application fees, you will get 'APPLICATION FEE PAYMENT Details' in your mail box. You can take a printout of this receipt along with the application form for your reference -

| <b>UTTAR BANGA KRISHI VISWAVIDYALAYA</b><br>উত্তরবঙ্গ কৃষি বিশ্ববিদ্যালয় |             |  |  |  |
|---------------------------------------------------------------------------|-------------|--|--|--|
| APPLICATION FEE RECEIPT                                                   |             |  |  |  |
| APPLICATION ID:                                                           | 710404      |  |  |  |
| NAME:                                                                     | KAUSIK SAHA |  |  |  |
| USER ID:                                                                  | 216         |  |  |  |
| H.S./12th BOARD:                                                          | WBCHSE      |  |  |  |
| CATEGORY:                                                                 | SC          |  |  |  |
| APPLICATION FEE:                                                          | 3.00        |  |  |  |
| TRANSACTION REFERENCE:                                                    | ****        |  |  |  |
| BANK REFERENCE:                                                           | 351209      |  |  |  |
| BANK ID:                                                                  | SM2         |  |  |  |
| BANKER ID:                                                                | 459200      |  |  |  |

18. Your application process is now completed.

## (Please check the Important Dates for Counseling and look for updates in University Website)